## Ki jan pou w Enskri nan Anons Otomatik pa mwayèn Imèl

 Ouvri navigatè entènèt ou a, ekri <u>www.boston.gov/procurement</u> epi klike sou 'Go To Supplier Portal' (Ale nan Pòtay Founisè a).

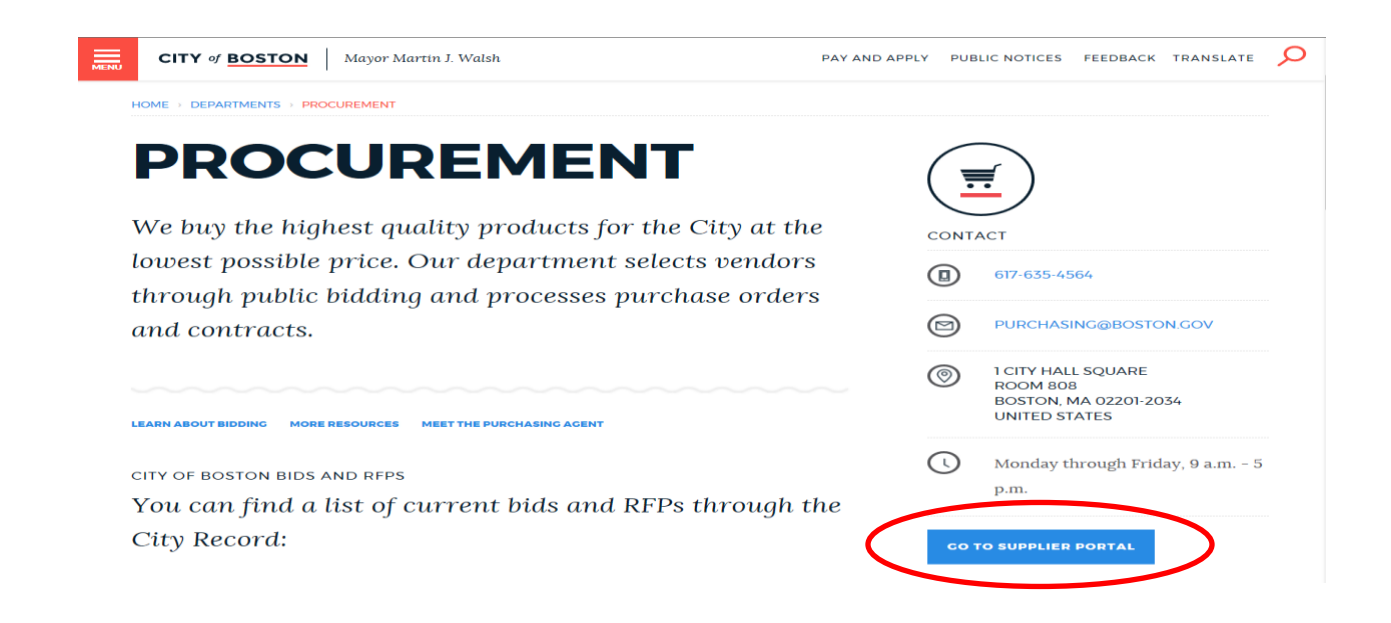

 Yonfwa w fin konekte, klike sou 'Main Menu' (Meni Prensipal), klike sou 'Manage Events and Place Bids' (Jere Evenman e Fe Of), epi klike sou 'My Categorizations' (Kategori Pa m yo). (Sa gen dwa pran yon ti tan pou paj 'My Categorizations' lan afiche).

| City of Boston Welcome Paul McCormack to                                                                                                    | ) the City of E         | Boston Sup                          | plier Portal                         |                        | Home                    | Add to Favorites Sign     |
|----------------------------------------------------------------------------------------------------|-------------------------|-------------------------------------|--------------------------------------|------------------------|-------------------------|---------------------------|
| Favortes Main, Menu                                                                                                    |                         |                                     |                                      |                        |                         |                           |
| Personalize                                                                                                    |                         |                                     |                                      |                        |                         |                           |
| Тор Мери                                                                                                    | Vv Sell Event           | <b>S</b>                            |                                      |                        |                         | ø                         |
| Manage Events and Place                                                                                                    |                         |                                     |                                      |                        |                         |                           |
| Manage Contracts Bidding Home                                                                                                    | epage<br>and Diago Dida |                                     |                                      |                        |                         | First N 1-13 of 13 V Last |
| The menu Change My Password My Events                                                                                                    | and Place Blus          |                                     |                                      | Start Date/Time        | End Date/Time:          | Event Status              |
| Click on M Add/Undate Vendor Profile                                                                                                    | Ivity<br>Contact        |                                     | SIGNAL HEADS & TUNNEL VISORS         | 02/04/2019 9:00AM EST  | 02/19/2019 12:00 PM     | Posted                    |
| My Categoriz                                                                                                    | ations                  | >                                   | ed License Plate Recognition Systems | 02/04/2019 9:00AM EST  | 02/19/2019 12:00 PM     | Posted                    |
| Highlights                                                                                                    | rumo                    |                                     | ade Stoves and Salamanders           | 01/28/2019 9:00AM EST  | 02/12/2019 12:00 PM     | Posted                    |
| Recently Used names now                                                                                                    | EV0000389               | REUSABLE I                          | 0% RECYCLED BAGS/TOTES               | 01/28/2019 9:00AM EST  | 02/12/2019 12:00 PM     | Posted                    |
| appear under the Favorites                                                                                                    | EV00006374              | RFP for Enter                       | prise Energy Management System       | 02/04/2019 12:00PM EST | 03/18/2019 05:00 PM EDT | Posted                    |
| menu, located at the top                                                                                                    | EV00006407              | Chrysler Dodo                       | e Mopar Parts for the BPD            | 02/04/2019 9:00AM EST  | 02/19/2019 12:00 PM     | Posted                    |
| left.                                                                                                    | EV00006368              | BPL - Internet                      | Access MBLN                          | 01/18/2019 5:01PM EST  | 02/21/2019 03:00 PM     | Posted                    |
| in and a second second | EV00006366              | BPL - Firewall                      | Maintenance                          | 01/18/2019 5:01PM EST  | 02/21/2019 02:00 PM     | Posted                    |
|                                                                                                    | EV00006365              | BPL - Basic N                       | laint. of Internal Conn Switches     | 01/18/2019 5:01PM EST  | 02/21/2019 01:00 PM     | Posted                    |
| Breadcrumbs visually                                                                                                    | EV00006350              | 50 (19) Reading Room Card Catalogs  |                                      | 01/22/2019 9:00AM EST  | 02/12/2019 12:00 PM     | Posted                    |
|                                                                                                    | EV00006411              | Dudley Boston Public Library        |                                      | 02/04/2019 9:00AM EST  | 03/12/2019 12:00 PM EDT | Posted                    |
| path and give you access                                                                                                    | EV00006438              | 0006438 FY2019 Snow Removal Bridges |                                      | 02/07/2019 8:00AM EST  | 02/15/2019 04:00 PM     | Posted                    |
| to the contents of Subfolders.                                                                                                    | EV00004702              | Public Record                       | s Request Tracking RFP               | 01/14/2019 10:00AM EST | 02/12/2019 12:00 PM     | Posted                    |

3. Kounye a w sou paj 'My Categorizations' lan. Se la pou w chwazi '<u>Sell</u> Categories' (Kategori Lavant) ki pi byen tonbe daplon ak sa òganizasyon pa w la vle fè òf pou yo. Chwazi tout sa w vle. Si yo poste sou pòtay founisè a yon evènman ki tonbe daplon ak youn nan kategori ou te chwazi yo, w ap resevwa yon anons pa mwayen imèl. Ou ka ajoute oswa retire nenpòt nan kategori sa yo nenpòt ki lè, selon nesesite a.

(Asire w pwofil vandè w la gen yon adrès imèl ki egzak e ki ajou. <u>Yo pap voye anons sa yo bay adrès</u> <u>imèl ki pou premye kontak ou te site sou pwofil vandè w la</u>).

| City of Boston Suppl                                                                                                    | ier Portal<br>Home                                | Add to Favorites | Sign out |
|----------------------------------------------------------------------------------------------------|---------------------------------------------------|------------------|----------|
| Favorites Main Menu > Manage Events and Place Bids > My Categorizations                                                                                                    |                                                   |                  |          |
| My Categorizations                                                                                                    | Velcome, Paul McCormack Inc<br>ser: PaulMcCormack | Customize Page   | http 🔨   |
| COB Bidder Categorization Tree   Bourcing - Sourcing Categories   Buy Categories   Buy Categories   10110000 - Live Plant and Animal Material and Accessories and Supplies   10110000 - Horse Saddiery, Bridles, Shoes & Harness Goods   10110000 - Inorse Saddiery, Bridles, Shoes & Harness Goods   10110000 - Inorse Saddiery, Bridles, Shoes & Harness Goods   10110000 - Paer Control products   101110000 - Paper Materials & Products   101110000 - Paper Products   101110000 - Paper Products   101111000 - Paper Products   101111000 - Paper Products   101111000 - Paper Products   1011111000 - Paper Products   1011111111111111111111111111111111111 |                                                   |                  | v        |

Pa bliye klike 'Save' (Sovgade) anba paj la lè w fini!

Si w gen nenpòt kesyon, tanpri, mete w alèz pou w kontakte Biwo Èd Òf/Anrejistreman Vandè nou an nan 617-961-1058 oswa pa mwayen imèl nan <u>Vendor.questions@boston.gov</u>.

Mèsi dèske w ap itilize Pòtay Founisè Vil Boston an!